# RYCHLÝ NÁVOD – INSTALACE EET CERTIFIKÁTU

## 1. INSTALACE EET CERTIFIKÁTU DO APLIKACE PROFIKASA

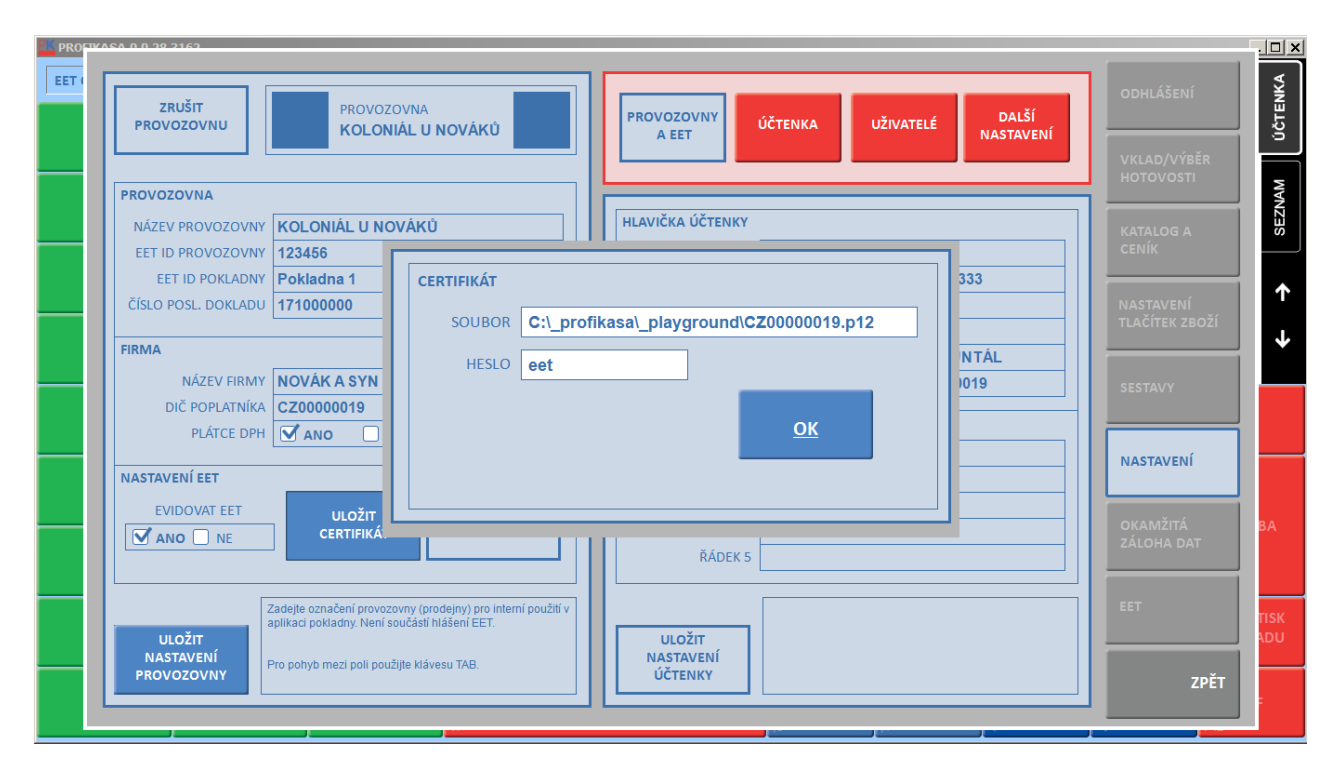

#### NAHRÁNÍ CERTIFIKÁTU

 EET certifikát (soubor s příponou .p12) nahrajte do libovolného adresáře v zařízení, na kterém je nainstalována pokladní aplikace PROFIKASA. Například založte v adresáři C:\\_profikasa podadresář C:\\_profikasa\certifikat a EET certifikát do něj nahrajte.

#### NASTAVENÍ PRO EET

- V pokladní aplikaci PROFIKASA zvolte FUNKCE / NASTAVENÍ / PROVOZOVNY A EET pro nastavení provozovny a firmy, pro kterou je certifikát vydaný. Tlačítkem NOVÁ PROVOZOVNA nebo ZMĚNIT NASTAVENÍ PROVOZOVNY umožníte zadání údajů o provozovně a firmě. Věnujte pozornost zejména správnému zadání DIČ poplatníka (firmy) a EET ID provozovny (přidělené EET portálem), které musí "souhlasit" s vydaným certifikátem. Stejně tak věnujte pozornost zadání EET ID pokladny (stanovuje uživatel) a čísla dokladu, když kombinace těchto dvou hodnot musí být v rámci provozovny unikátní (v případě používání více pokladen).
- Tlačítkem ULOŽIT CERTIFIKÁT nainstalujete certifikát vydaný pro zadanou provozovnu a firmu. Nejprve vyberte cestu k souboru certifikátu (kliknutím do zadávacího pole SOUBOR vyvoláte komunikaci pro výběr adresáře, do kterého jste certifikát nahráli). Následně zadejte heslo k certifikátu.
- Volbou EVIDOVAT EET spustíte funkcionalitu hlášení EET (tržba bude hlášena od příští vystavené účtenky).
- Zadané hodnoty potvrďte tlačítkem ULOŽIT NASTAVENÍ PROVOZOVNY.
- Komunikaci se serverem pro hlášení EET můžete ověřit tlačítkem OVĚŘIT KOMUNIKACI.

 Následně ověřte přiřazení nebo přiřaďte provozovnu uživateli tlačítkem UŽIVATELÉ. Přihlášením uživatele do aplikace PROFIKASA se nastaví provozovna a firma, jejímž jménem se provádí hlášení EET.

## 2. PROVOZNÍ STAVY

| <mark>e p</mark> ro | PRO10466.0.0.39.3163 |                                                                   |                                 |                                                     |                      |              |                      |                          | . 🗆 🗙       |
|---------------------|----------------------|-------------------------------------------------------------------|---------------------------------|-----------------------------------------------------|----------------------|--------------|----------------------|--------------------------|-------------|
| EET                 |                      | DOSTUPNOST EET                                                    |                                 | 11:49:03 EET komunikační chyba                      |                      |              | OVĚŘIT<br>KOMUNIKACI | ODHLÁŠENÍ                | ÚČTENKA     |
|                     |                      | NEODESLANÁ HLÁŠENÍ<br>ČAS CHYBY<br>ČAS TRŽBY<br>8.2.2017 11:48:55 | EET<br>KÓD<br>DIČ<br>-2 EET kom | TEXT C<br>ID PROVOZ. ID POKLADNY<br>IUNIKAČNÍ CHYba | HYBY<br>ČÍS. DOKLADU | ČÁSTKA DOKL. |                      | VKLAD/VÝBĚR<br>HOTOVOSTI | SEZNAM      |
|                     |                      | 8.2.2017 11:48:55                                                 | CZ00000019                      | 123456 Pokladna 1                                   | 171000001            | 250,00 Kč    |                      |                          | ↑           |
|                     |                      |                                                                   |                                 |                                                     |                      |              |                      | SESTAVY                  | +           |
|                     |                      |                                                                   |                                 |                                                     |                      |              |                      | NASTAVENÍ                | _           |
|                     |                      |                                                                   |                                 |                                                     |                      |              |                      | OKAMŽITÁ<br>ZÁLOHA DAT   | ВА          |
|                     |                      |                                                                   |                                 |                                                     |                      |              |                      | EET                      | TISK<br>ADU |
|                     |                      |                                                                   |                                 |                                                     |                      |              |                      | ZPĔT                     |             |

- Volbou FUNKCE nebo FUNKCE / EET se zobrazí tabulka obsahující hlášení EET, která nebylo možno odeslat z důvodu technických problémů při komunikaci se serverem pro hlášení EET nebo chyby v nastaveních (např. DIČ poplatníka, EET ID provozovny). Pokud je tabulka prázdná, byla všechna hlášení korektně odeslána. Pokud tabulka obsahuje záznamy, vyčkejte obnovení spojení se serverem nebo opravte chybná nastavení. Aplikace PROFIKASA kontroluje spojení v minutových intervalech "na pozadí", tj. současně s jinou činností aplikace, např. při prodeji. Po obnovení spojení se serverem nebo po opravě chybných nestavení aplikace automaticky (bez zásahu uživatele) nejpozději do 1 minuty neodeslaná hlášení odešle.
- Tlačítkem OVĚŘIT KOMUNIKACI v obrazovce FUNKCE / EET můžete ověřit komunikaci se serverem a odeslat hlášení i mimo nastavený minutový interval.
- V levé horní části prodejní obrazovky je v rámečku společně s časovými údaji umístěn indikátor připravenosti aplikace k hlášení EET.

### 3. TESTOVÁNÍ FUNKCIONALITY EET

- Pro testování funkcionality EET bez odesílání "reálných" hlášení využijte testovací instalaci aplikace PROFIKASA, kterou spustíte ikonou PROFIKASA TEST umístěnou na Ploše pokladny. Testovací instalace odesílá hlášení o "tržbách" do neprodukčního prostředí (tzv. playground). Pro testování nepotřebujete vlastní certifikát vydaný pro vaši provozovnu a firmu, testovací certifikát je součástí instalace.
- Jako DIČ poplatníka (pro právnickou osobu) nastavte CZ00000019, jako EET ID provozovny nastavte libovolné číslo, nejvýše však 6-ti místné (volba FUNKCE / NASTAVENÍ / PROVOZOVNY A EET).
- Tlačítkem ULOŽIT CERTIFIKÁT vyberte certifikát nazvaný "CZ00000019", který je uložen v adresáři
  C:\\_profikasa\\_playground. Heslo k certifikátu je "eet".
- Pro testování funkcionality EET neopomeňte nastavit volbu EVIDOVAT EET na ANO.